# Utilisation du mode AllStarLink (ASL)

# avec DVSWitch Mobile sur Android

73's F1PTL Bruno

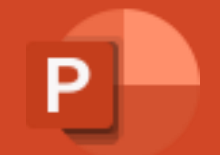

#### Enregistrement sur le site AllStarLink (ASL)

Afin de bénéficier d'une connexion AllStarLink avec l'application DVSWitch Mobile sur votre Smartphone Android il faut valider votre enregistrement sur le site AllStarLink.

#### URL : <u>https://www.allstarlink.org/portal/register.php</u>

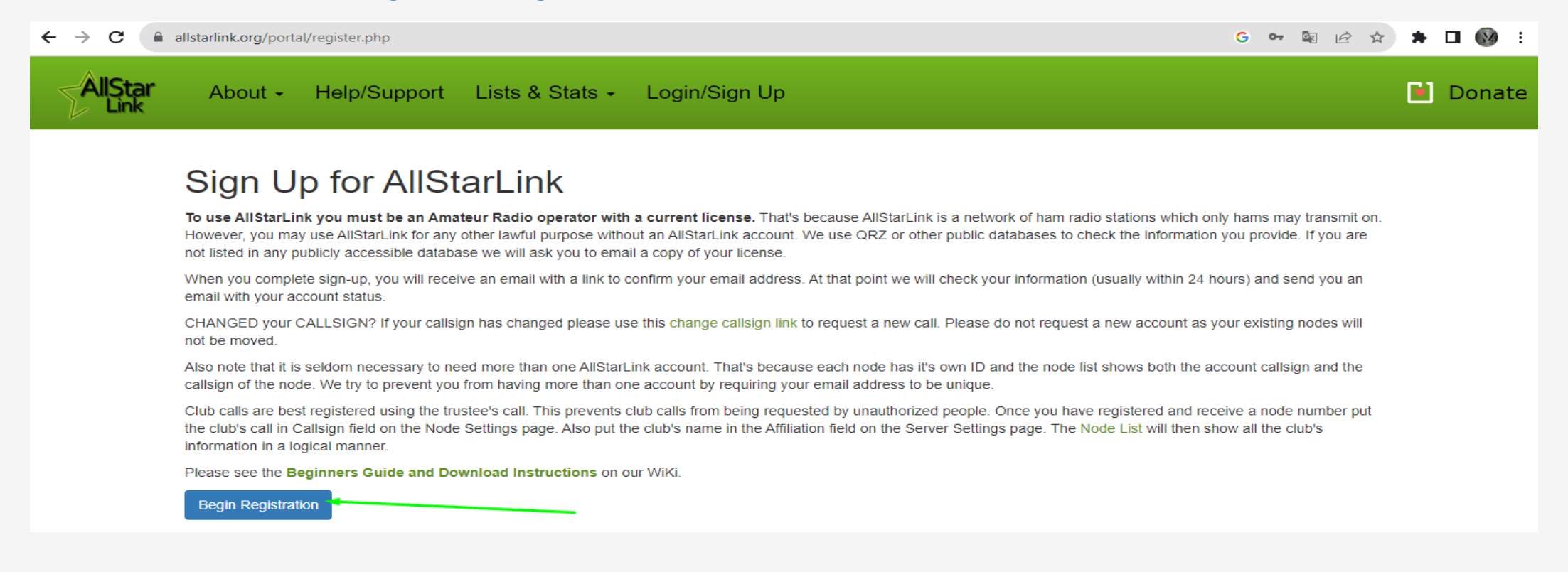

## Enregistrement sur le site AllStarLink (ASL)

Remplir les champs afin de fournir les informations nécessaires pour valider votre enregistrement.

#### ← → C allstarlink.org/portal/register.php G 🕶 🔤 🖄 🏠 Sign Up for AllStarLink Login ID and Password Name and Address Amateur Radio Callsign Name F1PTL VICOGNE Bruno Address Choose a Password ..... 10 Domaine de la Cote Noire Passwords must match Address 2 Address line 2 Contact Information Optional City Email RUEIL-MALMAISON ff1ptl@gmail.com State **Re-enter Email** Arizona ff1ptl@gmail.com × Select a State or 'Other N/A' Phone ZIP / Post Code 0102030405 92500 In case we need to call or text you. ZIP or N/A Country France × Select your Country Send me occasional news and updates about AllStarLink. We will never spam you. 🗸 Je ne suis pas un robot I agree to the AllStarLink Terms of Use reCAPTCHA

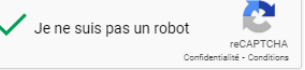

#### Installation et lancement de l'application

Installation de l'APK sur votre Android puis lancement du progiciel « DVSWitch Mobile »

|  | - |    |   |
|--|---|----|---|
|  |   | 4) | 0 |
|  | - | 1  | 2 |
|  | - |    |   |

Après avoir démarrer l'application, appuyer sur « More... » dans la page « ASL-PHONE » pour afficher un autre menu d'activation.

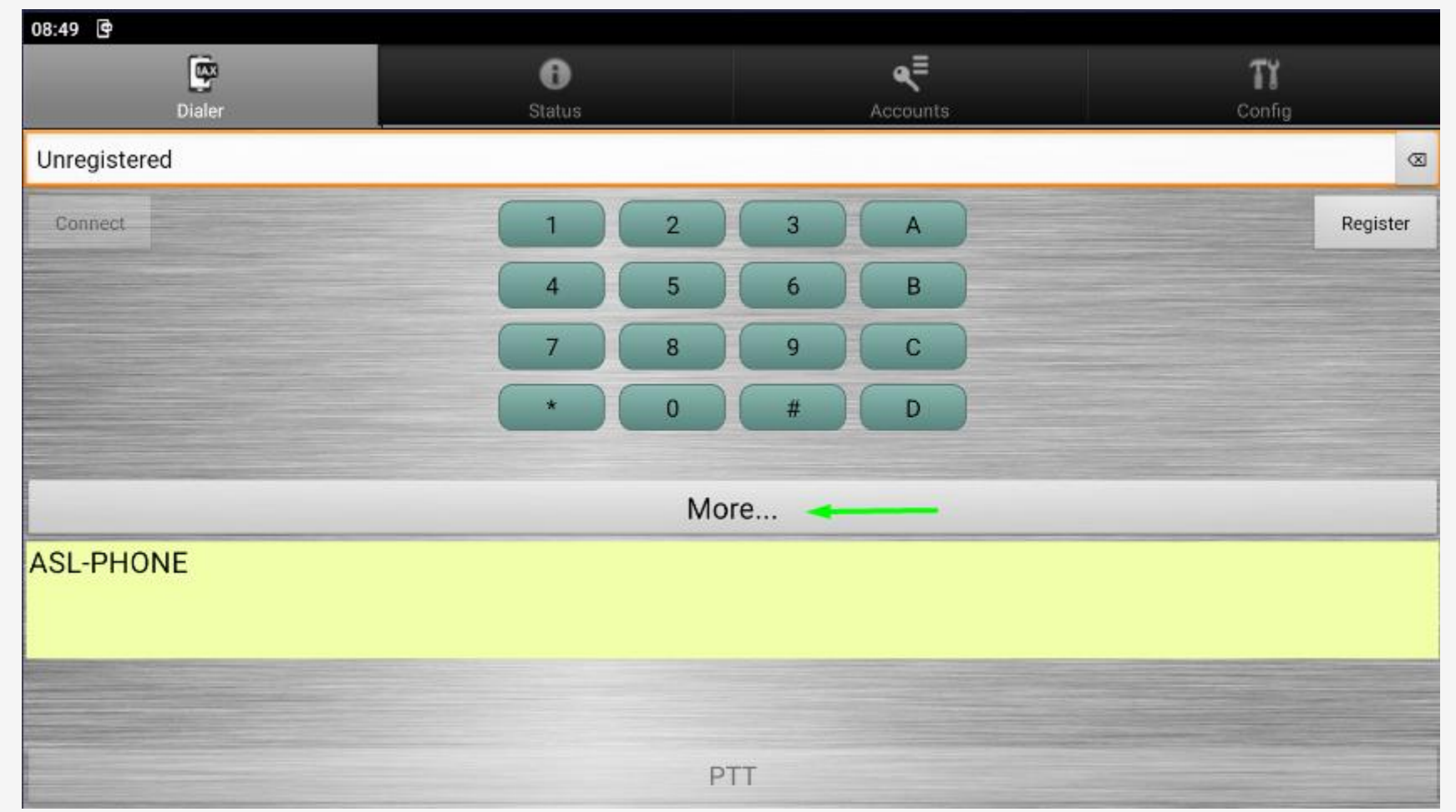

Sur le nouveau menu choisir « AllStarLink »

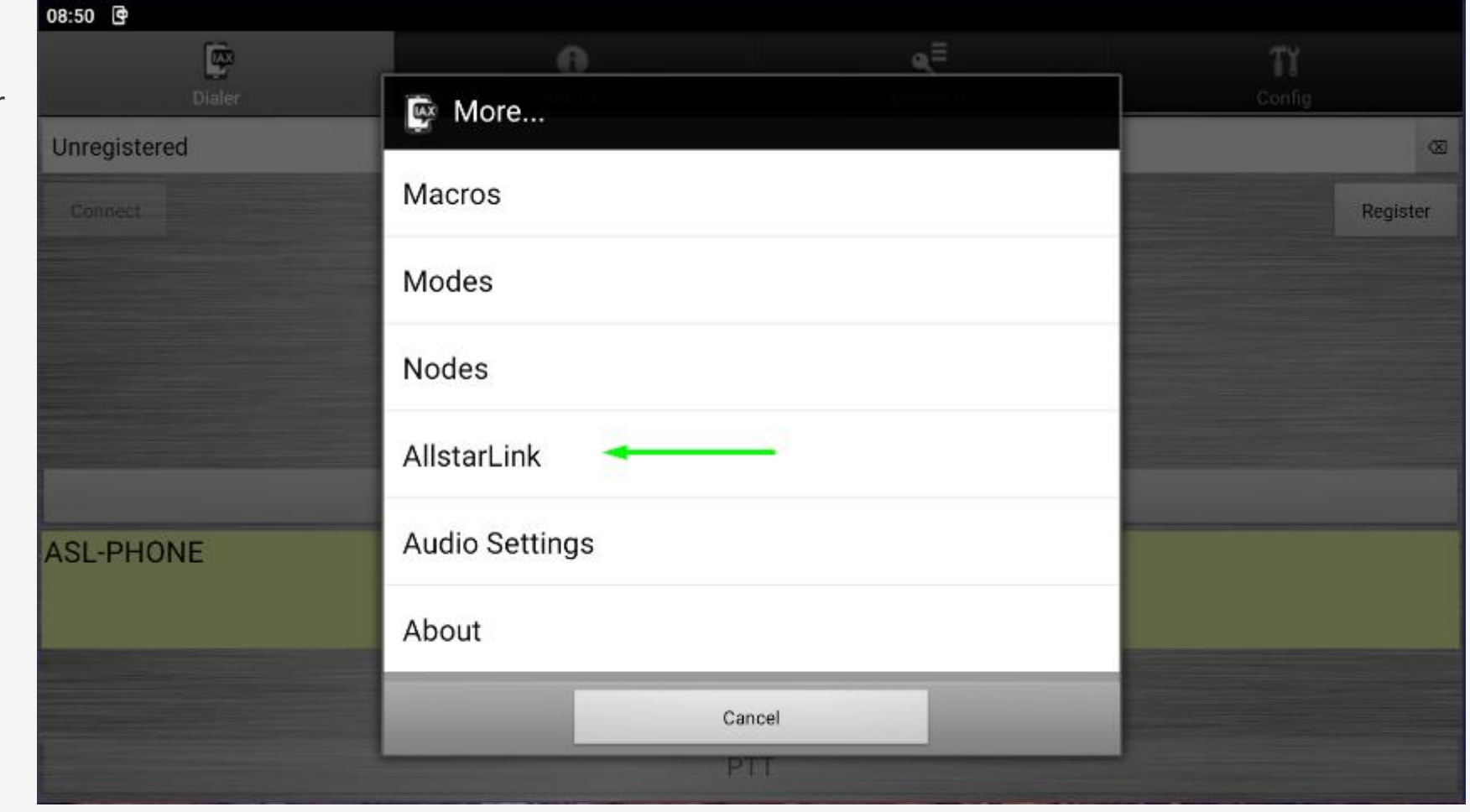

Sur le nouveau menu choisir

« WT Setup » pour paramétrer la connexion au Node ASL

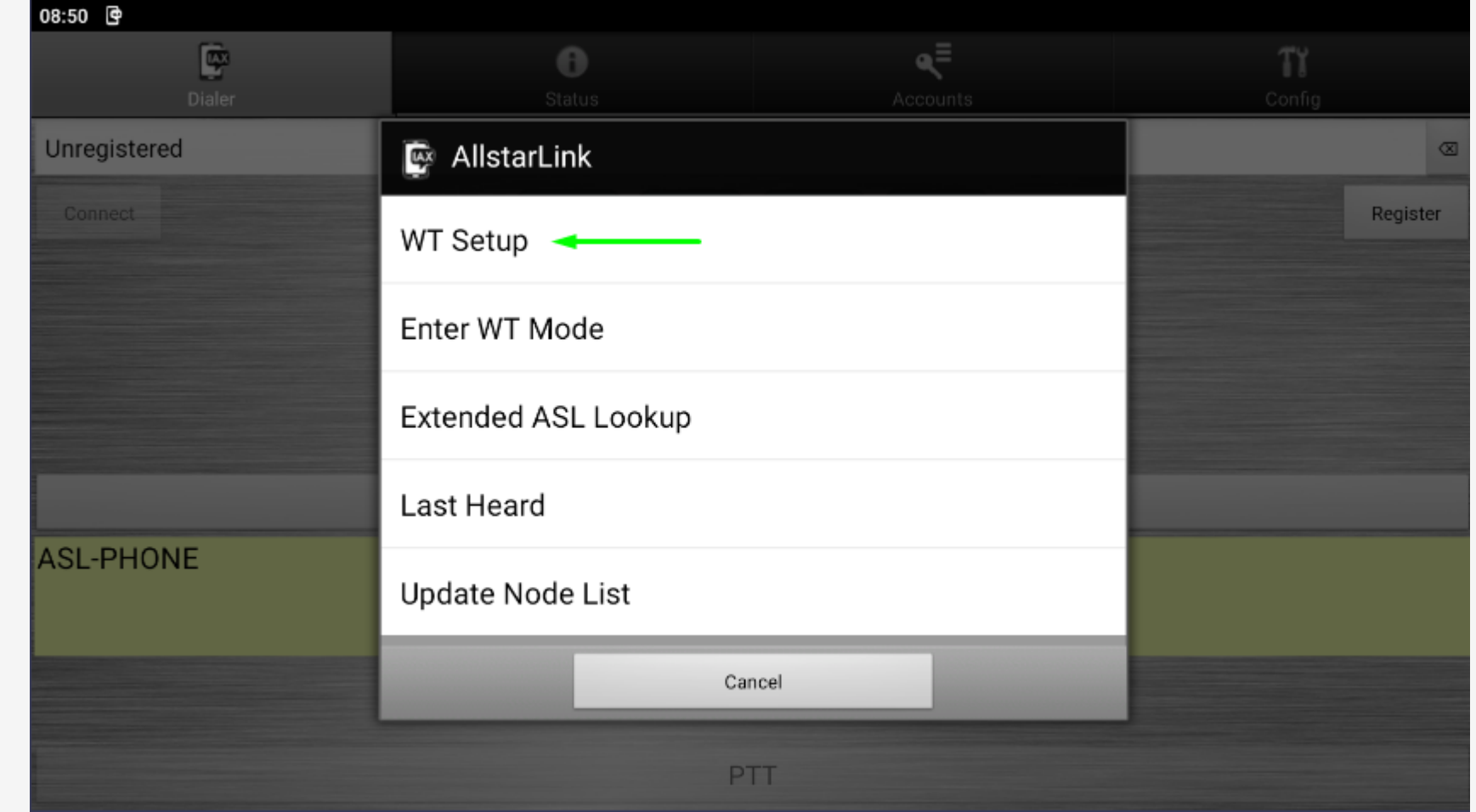

Sur le menu « Web Transceiver » positionner les informations de connexion que vous avez déclarer quand vous avez valider votre enregistrement.

User Name et Password

Puis appuyer sur « Update token » pour valider le token de connexion aux nodes ASL qui sont actif en « WT »

Régler le « Transmit et Receive Level » pour votre modulation.

Valider l'ensemble par « Save »

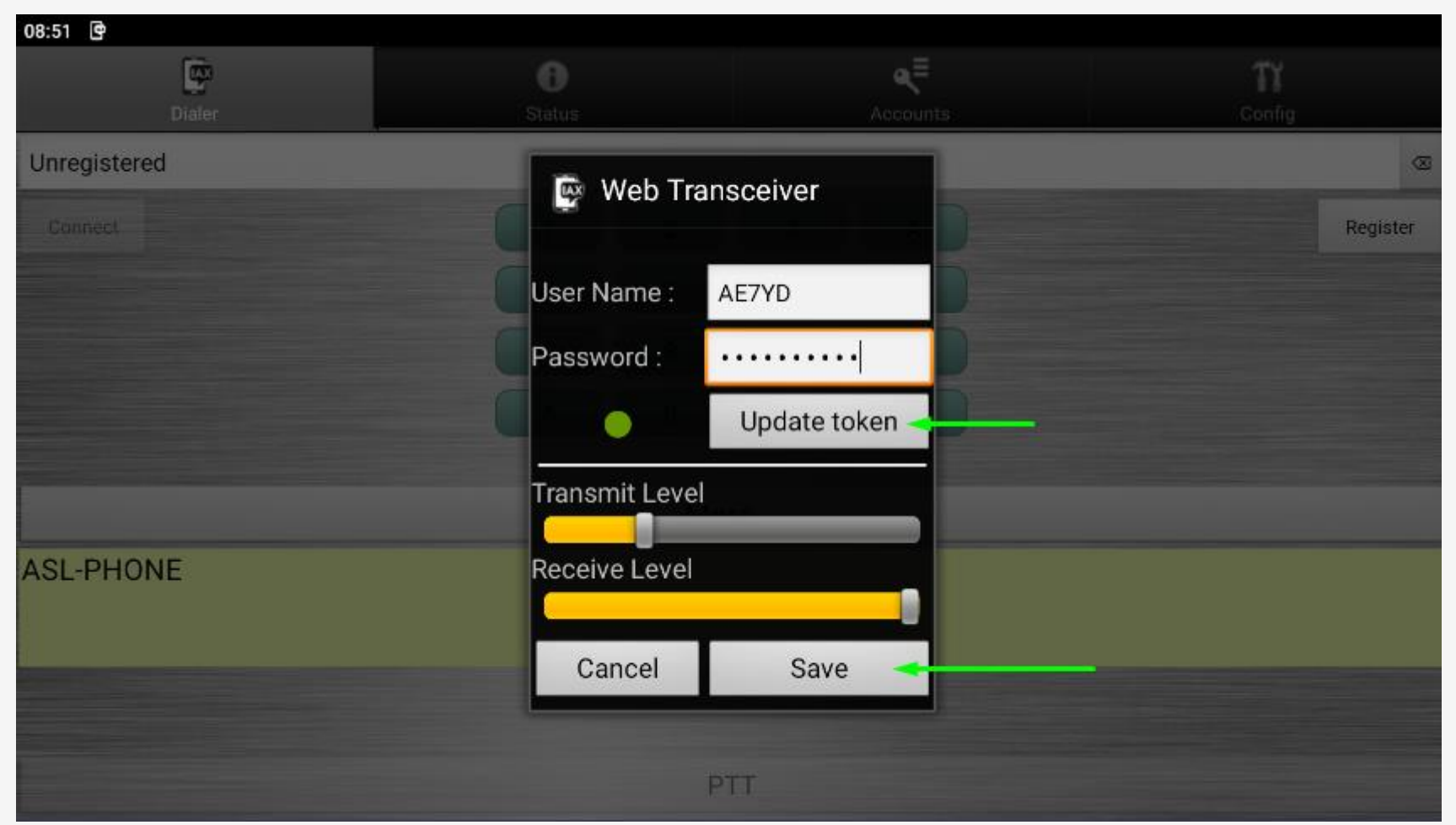

Des la sauvegarde effectuée on revient sur le menu.

Maintenant que la validation est faite vous pouvez passer dans le mode WT

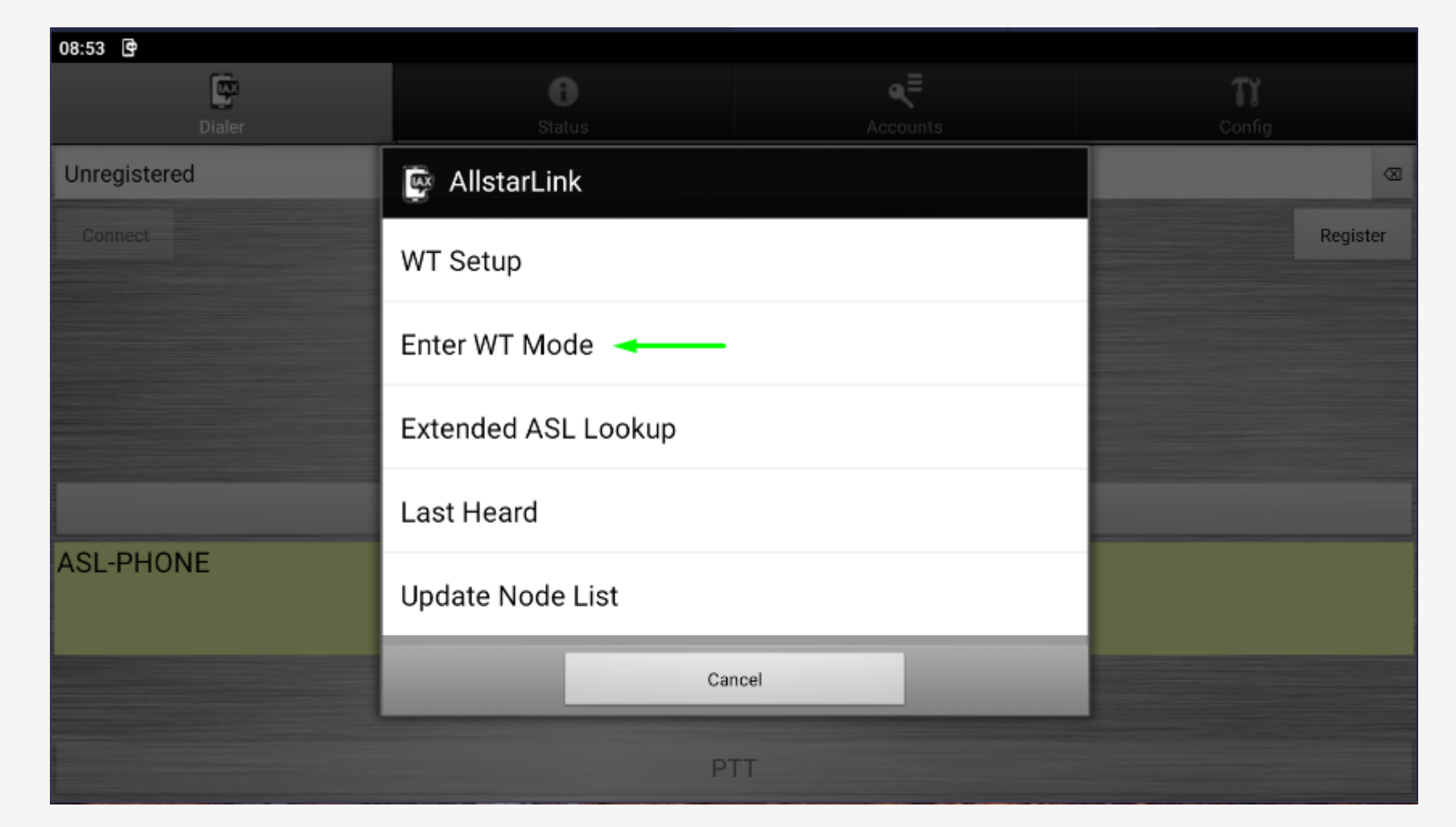

Après toutes les manipulations on revient dans la page « ASL-WT »

Appuyer de nouveau sur « More ... »

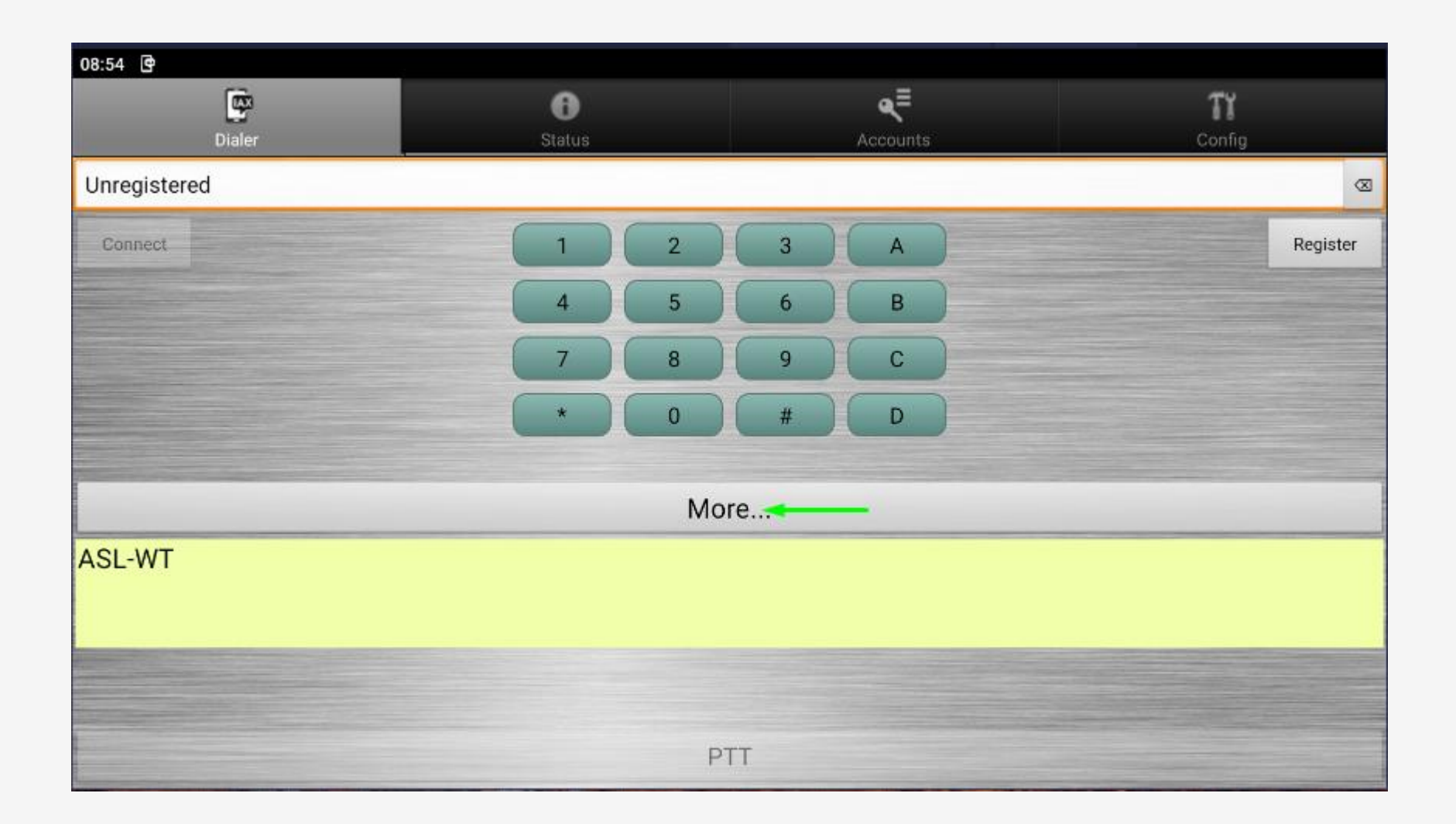

Choix du menu « AllStarLink »

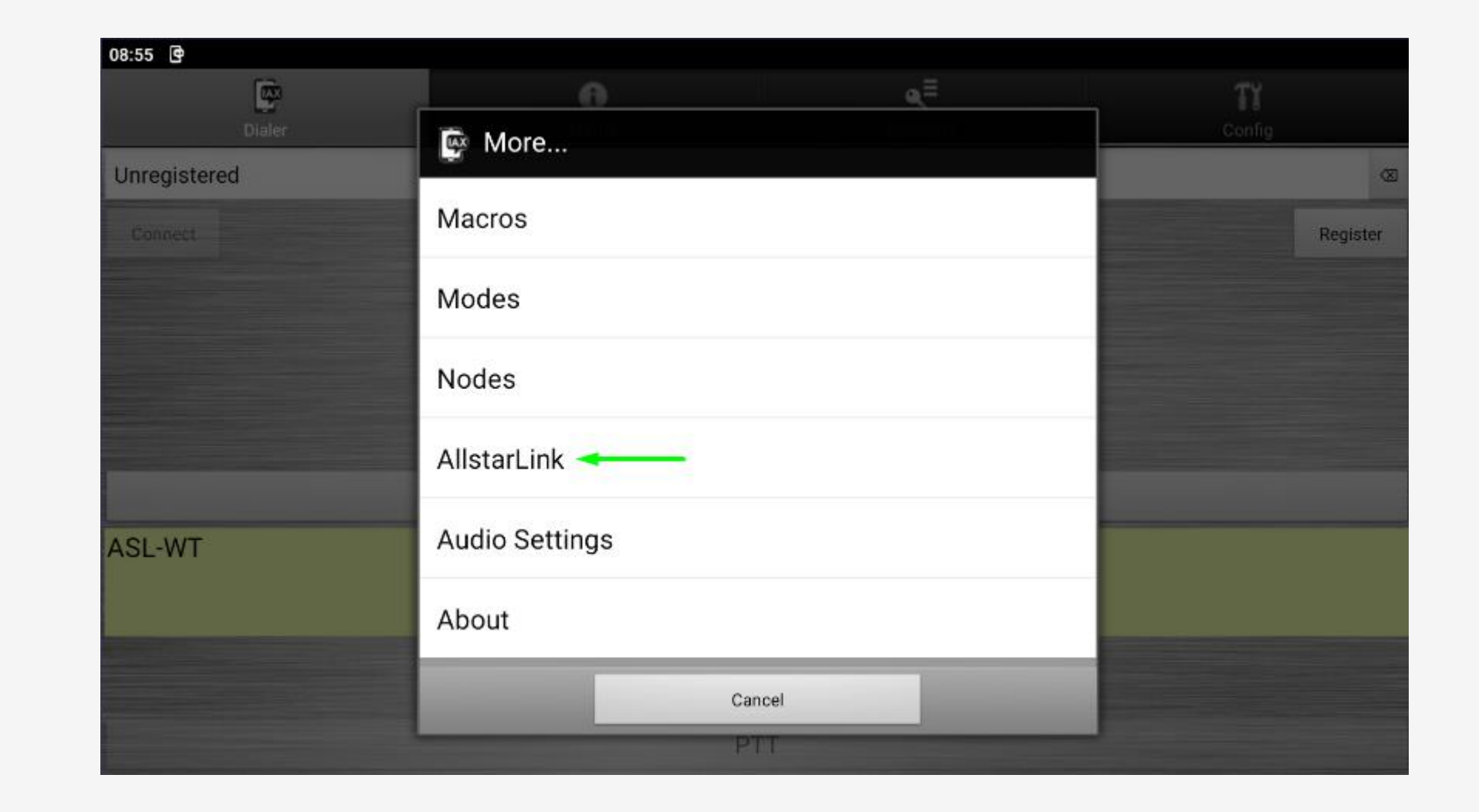

Dans le menu « AllStarLink » appuyer sur « Extended ASL Lookup »

| 08:55 🖻      |                       |          |              |
|--------------|-----------------------|----------|--------------|
| Dialer       | 6<br>Status           | Accounts | Tt<br>Config |
| Unregistered | 📴 AllstarLink         |          | 3            |
|              | WT Setup              | Register |              |
|              | Exit WT Mode          |          |              |
|              | Extended ASL Lookup 🔫 |          |              |
|              | Last Heard            |          |              |
| ASL-WI       | Update Node List      |          |              |
|              | Can                   | cel      |              |
|              | PT                    | Т        |              |

## Choix du menu « AllStarLink Lookup »

Dans le menu « AllStarLink Lookup » taper le numéro du Node que vous souhaitez connecter.

515393 Node ASL pour YSF-France.

45107 Node ASL pour le TG Multi Protocol

En positionnant le numéro du Node et appuyer sur la loupe, vous avez les informations sur le Node et qui est déjà connecté dessus

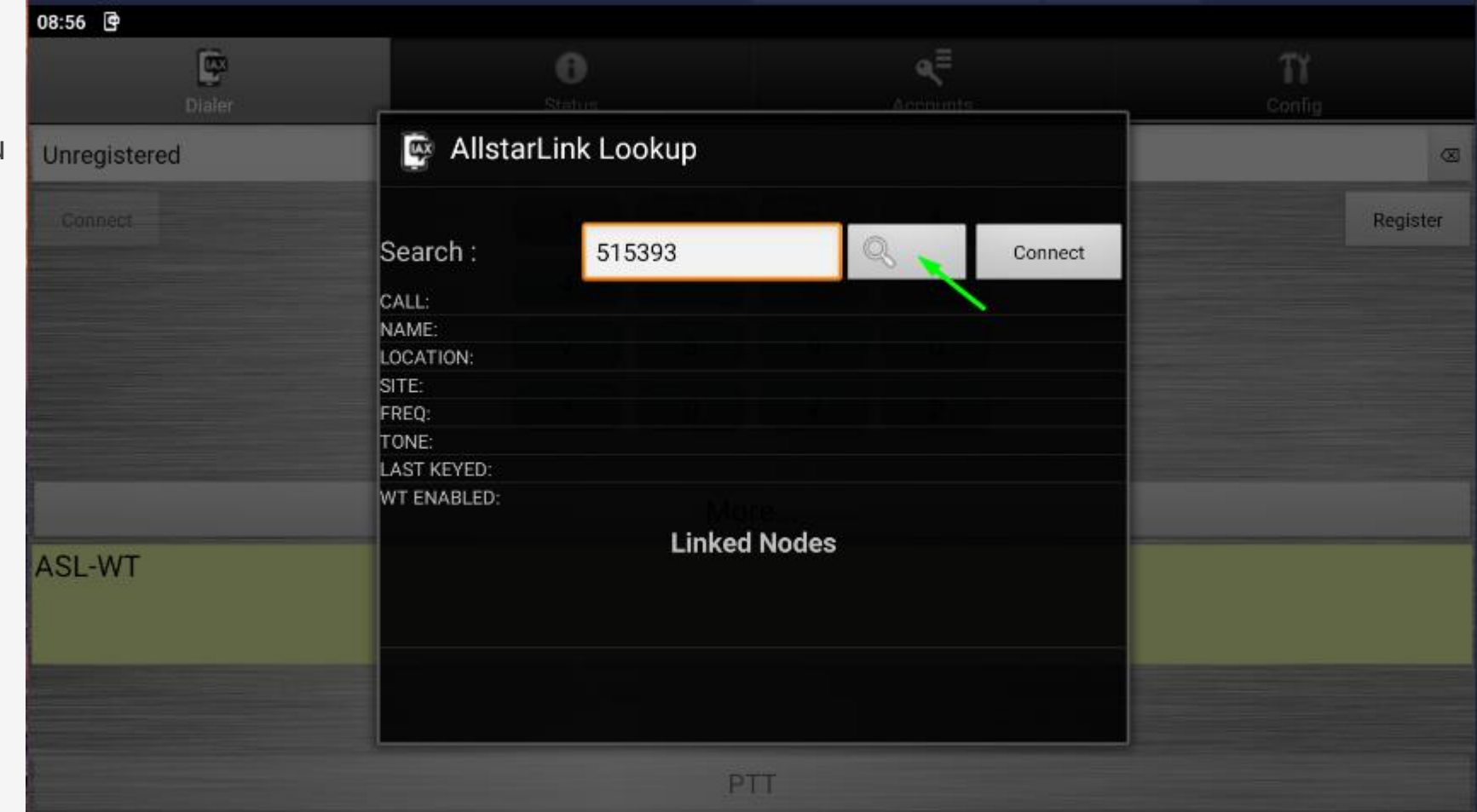

Dans cette exemple on visualise les informations sur le Node 515393.

Si vous souhaites vous connecter il faut appuyer sur « Connect »

Automatique le Node va être connecter a votre « DVSWitch Mobile ».

| Dialer       |             | 6<br>Status           | Accour |         | Config   |
|--------------|-------------|-----------------------|--------|---------|----------|
| Jnregistered |             |                       |        |         | G        |
| Connect      | 📴 Allsta    | ırLink Lookup         |        |         | Register |
|              | Search :    | 515393                | Q      | Connect |          |
|              | CALL:       | E1PTL                 |        |         |          |
|              | NAME:       | Serveur ASL Bridge    |        |         |          |
|              | LOCATION:   | 92500 Rueil-Malmaison |        |         |          |
|              | SITE:       | France (Dept92)       |        |         |          |
|              | FREQ:       | Node ASL YSF-France   |        |         |          |
|              | TONE:       |                       |        |         |          |
|              | LAST KEYED: | 0:00:00:00 ago        |        |         |          |
| SLIWT        | WT ENABLED: | True                  |        |         |          |
|              |             | Linked                | Nodes  |         |          |
|              | 544502      | F1IZL                 | FRANCE |         |          |
|              | JO3XPH      |                       |        |         |          |

Dans cette page ASL-WT on visualise la connexion au Node 515393 ainsi qu'une transmission en cours.

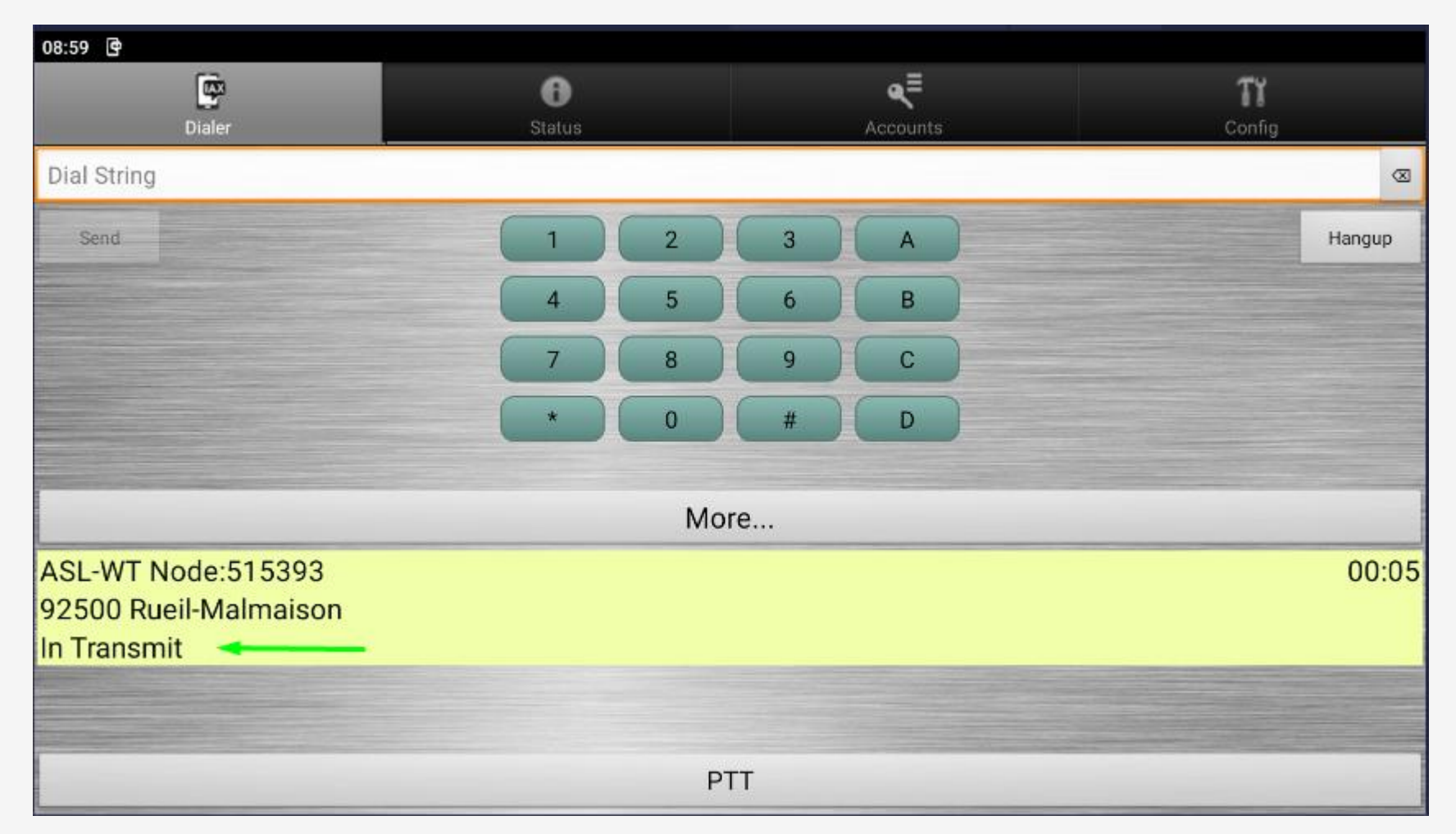

Dans cette page ASL-WT on visualise la connexion au Node 515393 ainsi qu'une transmission en cours.

Voici une URL qui permet de visualiser les Node actifs ainsi que ceux autorisés au mode WT. (Web Transceiver)

https://www.allstarlink.org/nodelist/

| Node <u>515393</u> => F1ZLK Node ASL YSF-France 92500 Rueil-Malmaison <u>Bubble Chart</u> |                                  |                                       |             |    |          |            |  |  |
|-------------------------------------------------------------------------------------------|----------------------------------|---------------------------------------|-------------|----|----------|------------|--|--|
| Node                                                                                      | Node Information                 | Received Link Direction Connected Mo  |             |    |          |            |  |  |
| 515393                                                                                    | PTT-Keyed                        | → → → → → → → → → → → → → → → → → → → |             |    |          |            |  |  |
| <b>ЈОЗХРН</b>                                                                             | IaxRpt or Web Transceiver client | 000:00:06                             | ESTABLISHED | IN | 01:09:00 | Transceive |  |  |
| F1PTL                                                                                     | IaxRpt or Web Transceiver client | Never                                 | ESTABLISHED | IN | 00:01:44 | Transceive |  |  |
| 544502                                                                                    | F1IZL 439.900 ARIEGE             | Never                                 | ESTABLISHED | IN | 01:59:09 | Transceive |  |  |

#### AllStar Link Node List

| Show 30          | ✓ nodes   |           |                         |      |                           |           |                 | Filter: F1PTI | -                   |
|------------------|-----------|-----------|-------------------------|------|---------------------------|-----------|-----------------|---------------|---------------------|
| Node 斗           | User ID 🔱 | Node ID 🔱 | Freq ↓î                 | Tone | Location                  | Country 🗍 | Site Name 🗍     | Affiliation   | ↓† Last Seen ↓†     |
| 45107 wt         | F1PTL     | F1ZLK     | Node ASL<br>TG20899     |      | 92500 Rueil-<br>Malmaison | France    | France (Dept92) | RadioAmateur  | 2023-09-21<br>17:37 |
|                  |           |           |                         |      |                           |           |                 |               |                     |
| 515393 wt<br>nnx | F1PTL     | F1ZLK     | Node ASL YSF-<br>France |      | 92500 Rueil-<br>Malmaison | France    | France (Dept92) | RadioAmateur  | 2023-09-21<br>17:37 |
| Node             | User ID   | Node ID   | Freq                    | Tone | Location                  | Country   | Site            | Affiliation   |                     |

#### Choix du menu « FIN »

Fin de la présentation